## Java File Association

#### Issue

How can I configure Java to recognize the types of files I want it to open?

# FAQ

Features of a website that require Java to run may return an error message or fail to load if your computer is not configured to use Java with that type of content such as Java(TM) Webstart.

You can configure your computer to use Java for content that requires it by following the instructions below for the operating system that you are using. See the steps below:

## **Detailed Instructions**

#### Windows 10

- 1. Click Start (window icon) > All Apps > Windows Systems > Control Panel >Default Programs.
- 2. Click Associate a file type or protocol with a program.
- 3. Scroll to .jnlp and note the program in the Current Default column.

Note: If .jnlp is not listed, install Java and repeat these instructions.

#### If the Current Default program for .jnlp is not Java(TM) Web Launcher,

follow these steps to change it:

- 1. Double-click the file type you want to change (.jnlp).
- 2. Highlight the file then click on Change Program. Click More Options, then Look for another app on this PC.
- 3. Navigate to the Java folder in one of the following locations: Please note if there are multiple installations of Java on the PC, there will be multiple directories in Java. Choose the latest version.
- 4. C:\Program Files\Semeru\jdk-8.0.322.6-openj9\bin
- 5. Double-click javaws.exe.

The Current Default for .jnlp files will now be Java(TM) Web Launcher.